# USERMANUAL FOR REGISTRATION OF DE-SLUDGING AGENCY

In

# Public Health Engineering Department, Haryana

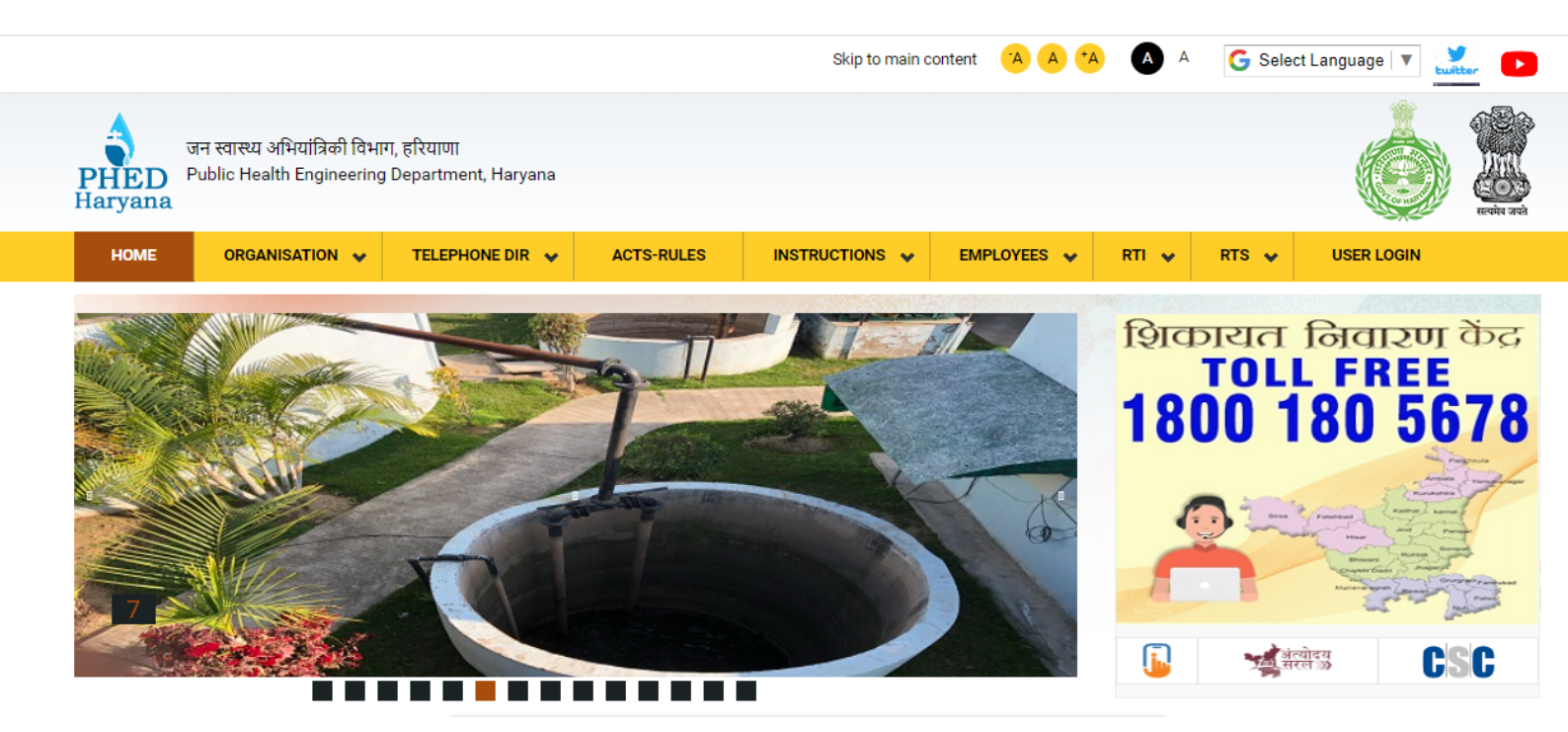

### **USERTYPE:** AGENCY

# Index

| How to Register as a New De-Sludging Tanker Agency                        | Page No. 1  |
|---------------------------------------------------------------------------|-------------|
| How to Login to De-Sludging Tanker Agency Module                          | Page No. 3  |
| How to Submit Application of Septic Tanks for De-Sludging                 | Page No. 5  |
| How to Pay Application Fees                                               | Page No. 6  |
| How to Verify the Paid Application Fees                                   | Page No. 8  |
| How to Select Villages from where the De-Sludging Agency is Ready to Work | Page No. 9  |
| How to Check the Application Status                                       | Page No. 12 |
| How to Generate Registration Certificate                                  | Page No. 13 |
| Sample Registration Certificate                                           | Page No. 14 |

### How to Register as a New De-Sludging Tanker Agency

For registering as a new agency on PHED website, please follow the steps below:

Step 1: Open the PHED, Haryana website (<u>https://phedharyana.gov.in/</u>)

Step 2: Goto De-sludging agency option, and then click on New Registration option

| HOME                             | ORGANISATION 🗸       | TELEPHONE DIR 🗸              | ACTS-RULES                             |                          | EMPLOYEES 🗸 | RTI 🗸 | RTS 🗸  | USER LOGIN |  |
|----------------------------------|----------------------|------------------------------|----------------------------------------|--------------------------|-------------|-------|--------|------------|--|
|                                  |                      |                              |                                        |                          |             |       |        |            |  |
| ⊖ Water Suppl                    | y Status             | 👻 🖙 CM Annou                 | ncement (NIC)                          |                          |             |       |        | Login      |  |
| Budget Prov                      | ision for FY-2023-24 |                              | d Public Griv. Redress                 | al & Monitoring System ( | CPGRAMS)    |       |        |            |  |
| PHED-Dashl                       | ooard                | ▼ NIC e-Mail                 |                                        |                          |             |       | Forgot | Password?  |  |
| CONTRACT                         | OR CORNER            | জ Antyodaya<br>জ Centralized | -Saral Portal<br>d File Movement & Tra | acking Information Syste | m           |       |        |            |  |
| ⊖ E-Tendering                    |                      | t∞ e-Office Ha               | aryana                                 |                          |             |       |        |            |  |
| Awarded Wo                       | ork > 5 Crore        |                              |                                        |                          |             |       |        |            |  |
| Tender Notic                     | ces < 1.0 Lacs       |                              |                                        |                          |             |       |        |            |  |
| <ul> <li>Work Order</li> </ul>   | Notices              |                              |                                        |                          |             |       |        |            |  |
| Quotation N                      | otices               |                              |                                        |                          |             |       |        |            |  |
| <ul> <li>Registration</li> </ul> | of New Local Firm    |                              |                                        |                          |             |       |        |            |  |
| <ul> <li>Registration</li> </ul> | of NGO               |                              |                                        |                          |             |       |        |            |  |
| Contractor E                     | nlistment            | •                            |                                        |                          |             |       |        |            |  |
| De-Sludging                      | Agency               | •                            | Click on 'N                            | lew Registration' option |             |       |        |            |  |
| 🕤 New Regi                       | stration             |                              |                                        |                          |             |       |        |            |  |
| 🕣 User Man                       | ual                  |                              |                                        |                          |             |       |        |            |  |
| 😑 Consultant I                   | mpanelment           | •                            |                                        |                          |             |       |        |            |  |

Step 3: Fill the required details on the registration form

| De-Sludging Firm/ Agency/ Supplier"Registration"                                                                |                                |  |  |  |  |  |
|----------------------------------------------------------------------------------------------------|--------------------------------|--|--|--|--|--|
| Name •                                                                                                    | Freudenberg Cleaning Solutions |  |  |  |  |  |
| Mobile No •                                                                                                    | 9115646777                     |  |  |  |  |  |
| Email •                                                                                                    | dummy@gmail.com                |  |  |  |  |  |
| Note: OTP(One Time Password) will be sent to above mentioned Mobile No. So, Please confirm it before proceeding |                                |  |  |  |  |  |
| Enter Captcha -                                                                                                 | 7E6MFV<br>7E6MFV               |  |  |  |  |  |
| Generate OTP Cancel                                                                                             |                                |  |  |  |  |  |
| Login   Forgot Password!                                                                                        |                                |  |  |  |  |  |

### Step 4: Enter the 'Captcha' and click on 'Generate OTP' button

**Step 5:** Enter the OTP which is received on mobile number. After that, enter the password and re-enter the password.

### \*The password must contain the following\*

- ✓ A lowercase letter
- ✓ A capital (uppercase) letter
- A number
- ✓ Minimum 8 characters

| De-Sludging Firm/ Agency/ Supplier"Registration" |                                                                                                    |  |  |  |  |  |
|--------------------------------------------------|----------------------------------------------------------------------------------------------------|--|--|--|--|--|
| Enter OTP•                                       |                                                                                                    |  |  |  |  |  |
| Enter New Password •                             |                                                                                                    |  |  |  |  |  |
|                                                  | <ul> <li>Password must contain the following:</li> <li>× A lowercase letter</li> <li>× A capital (uppercase) letter</li> <li>× A number</li> <li>× Minimum 8 characters</li> </ul> |  |  |  |  |  |
| Re-Enter New Password •                          |                                                                                                    |  |  |  |  |  |
|                                                  | Register                                                                                                    |  |  |  |  |  |
|                                                  | Login   Forgot Password!                                                                                                    |  |  |  |  |  |

**Step 6:** Click on 'Register' button to complete the registration process.

### How to Login to De-Sludging Tanker Agency Module

Step 1: Open the PHED, Haryana website (<u>https://phedharyana.gov.in/</u>)

Step 2: Click on 'User Login' option

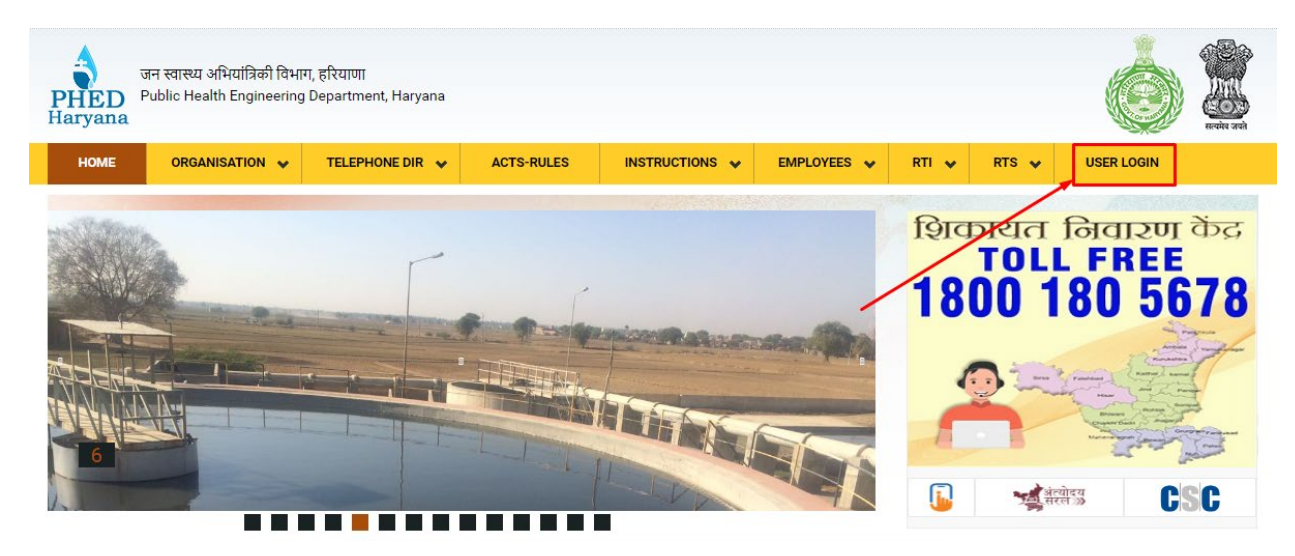

Step 3: Then, click on 'User Login' option

| जन स्वास्थ्य अभियांत्रिकी विभाग<br>PHED Public Health Engineering<br>Haryana                                                                           | ा, हरियाणा<br>Department, Haryana                  |                                           |                                        |             |                              |                      | ٢          |   |
|----------------------------------------------------------------------------------------------------|----------------------------------------------------|-------------------------------------------|----------------------------------------|-------------|------------------------------|----------------------|------------|---|
| HOME ORGANISATION 🗸                                                                                                    | TELEPHONE DIR 🛛 🗸                                  | ACTS-RULES                                | INSTRUCTIONS 🗸                         | EMPLOYEES 🗸 | RTI 🗸                        | RTS 🖌                | USER LOGIN |   |
| CITIZEN CORNER                                                                                                    |                                                    | THER ONLINE MO                            | NITORING SOFTWARE                      | S           | PHED                         | APPLICATIO           | ONS LOGIN  |   |
| Pay Online Water & Sewer Bills                                                                                                    | n User Login<br>tsi Citizen Log                    | in                                        |                                        |             | Ente                         | NAME :<br>r Username |            |   |
| Submit Water Sample for Testing     Submit Water/Sewer Connection     OTHER IMPORTANT LINK                                                             |                                                    |                                           |                                        |             | PASSWORD :<br>Enter Password |                      |            |   |
| <ul> <li>Suggestion &amp; Public Feedback</li> <li>Ongoing Works in Village/Town</li> </ul>                                                            | ▼<br>Shikayat Ni                                   | varan Kendra (Ver. 1<br>Janagement Svetem | .0)<br>(LMS)                           |             | ENTE                         | R TEXT :             |            | 3 |
| Water Sources in Village/Town  CM Grievances Redressal System (LMS)  CM Grievances Redressal System (CM-Window)  Trassury & Account Dont Harvana (NIC) |                                                    |                                           |                                        |             | ul392i                       |                      |            |   |
| View Assets on Map                                                                                                    | Aadhaar Er     S Human Res                         | abled Biometric Atte                      | endance System (AEBAS)<br>System (NIC) |             | Ente                         | riexi                |            |   |
| Water Supply Status     Budget Provision for FY-2023-24                                                                                                | <ul> <li>CM Annour</li> <li>Centralized</li> </ul> | cement (NIC)<br>Public Griv. Redress      | sal & Monitoring System (              | CPGRAMS)    |                              | L                    | ogin       |   |
| PHED-Dashboard                                                                                                    | ► NIC e-Mail                                       | Saral Portal                              |                                        | ,           |                              | Forgot               | Password?  |   |
| CONTRACTOR CORNER                                                                                                    | ™ Centralized                                      | File Movement & Tr                        | acking Information System              | m           |                              |                      |            |   |

A screen with login page options will appear.

**\*\*You** can also initiate the Registration process from this option of login screen\*\*

|                                           | "PHED Login"      |         |
|-------------------------------------------|-------------------|---------|
| Enter Mobile No •                         |                   | Proceed |
| Password -                                |                   |         |
| Enter Captcha •                           | um4a3j            |         |
|                                           | Enter above Text  |         |
|                                           | Login Cancel      |         |
|                                           | Forgot Password   |         |
| * PHED Employees Click Here for Regi      | stration!         |         |
| * Contractros Click Here for Registration | n!                |         |
| * Consultants Click Here for Empanelm     | ent!              |         |
| * De-Sludging Tanker Agency Click Here    | for Registration! |         |

Step 4: Enter the `mobile number' and click on `Proceed' button.Step 5: Then, select Login As `De-Sludging Tanker Agency'

| "PHED Login"                              |                               |  |  |  |  |  |
|-------------------------------------------|-------------------------------|--|--|--|--|--|
| Enter Mobile No •                         | 9115646777 Proceed            |  |  |  |  |  |
| Login As•                                 | De-Sludging Tanker Agency V   |  |  |  |  |  |
| Password ·                                |                               |  |  |  |  |  |
| Enter Captcha -                           | um4a3j<br><sup>um4a3j</sup> * |  |  |  |  |  |
|                                           | Login Cancel                  |  |  |  |  |  |
|                                           | Forgot Password               |  |  |  |  |  |
| * PHED Employees Click Here for Regis     | stration!                     |  |  |  |  |  |
| * Consultants Click Here for Empanelment! |                               |  |  |  |  |  |
| De-Sludging Tanker Agency Click Here      | ior Registration!             |  |  |  |  |  |

**Step 6:** Enter the 'required information' and click on 'Login' button

### How to Submit Application of Septic Tanks for De-Sludging

# Step 1: After login, hover the cursor on `APPLICATION OF SEPTIC TANKS FOR DE-SLUDGING'

#### **Step 2:** Click on 'Submit Application' option

| जन स्वास्थ्य अभियांत्रिकी विभाग,<br>PHED<br>Haryana Public Health Engineering [ | हरियाणा<br>Department, Haryana | Ó                                                                                                    | ereite areit |
|---------------------------------------------------------------------------------|--------------------------------|----------------------------------------------------------------------------------------------------|--------------|
| APPLICATION OF SEPTIC TANKS FOR DE-SLUDGING                                     |                                | Welcome Freudenberg Cleaning Solutions, Mobile No: 9115646777<br>PHED Registration No. PHED-2023-24/2 | Logout       |
| PAY APPLICATION FEE                                                             |                                |                                                                                                    |              |
| VERIFY APPLICATION FEE                                                          |                                |                                                                                                    |              |
| SELECT VILLAGES                                                                 |                                |                                                                                                    |              |
| APPLICATION STATUS                                                              |                                |                                                                                                    |              |
| GENERATE CERTIFICATE                                                            |                                |                                                                                                    |              |

#### **Step 3:** Enter the required details in the screen

| Please Select District for your application-           | AMBALA                                  | Piease     applice                      | Select Division for you<br>ation-              | f Ambala C                                                        | iy PHED 👻                                                                                                    |
|--------------------------------------------------------|-----------------------------------------|-----------------------------------------|------------------------------------------------|-------------------------------------------------------------------|----------------------------------------------------------------------------------------------------|
| Name of Company/Dealer/Firm-                           | Freudenberg Cleaning Solut              | ions Name                               | of Proprietor or Partner                       | s Ram Shan                                                        | na                                                                                                    |
| Name of representative-                                | Shyam Sharma                            | Mobile                                  | No                                             | 123456785                                                         | 10                                                                                                    |
| Select State -                                         | HARYANA                                 | ✓ Select                                | District -                                     | AMBALA                                                            | •                                                                                                    |
| Select Block -                                         | AMBALA-I                                | ✓ Select                                | Village -                                      | ADDO MA                                                           | JRA 👻                                                                                                    |
| Permanent Address of<br>Company/Dealer/Firm/Proprietor | Gali No. 5, First Floor                 | Email                                   | ID                                             | dummy@g                                                           | mail.com                                                                                                    |
| PAN Number                                             | 1234567890                              | GSTN                                    | Number                                         | 12345678                                                          | 9012345                                                                                                    |
| Vehicle Registration No.                               | HR03T7777                               | Maxim<br>carry 5                        | um capacity of vehicle t<br>Sludge (in liter)- | Select On     Select On                                           | • •                                                                                                    |
| Select Vehicle Type -                                  | Select One                              | <ul> <li>If, Veh<br/>specify</li> </ul> | icle Type other (Please<br>/}                  | Upto 1000<br>1000 Liter<br>2000 Liter                             | Lter<br>> & <= 2000 Liter<br>> & <= 3000 Liter                                                                             |
| Enter Agency                                           | Address & Detail                        | Save Information                        |                                                | 4000 Liter<br>5000 Liter<br>600 Liter<br>7000 Liter<br>8000 Liter | > a <= 4000 Liter<br>> 8 <= 5000 Liter<br>> 8 <= 6000 Liter<br>> 8 <= 7000 Liter<br>> 8 <= 8000 Liter<br>> 8 <= 9000 Liter |
| Sr.No. PHED N<br>Registration No. (                    | Name of Company/Dealer/Firm<br>Address) | Name of<br>representative               | Vehicle Type<br>(Max. capacity                 | Payment outrus                                                    | > & <= 10000 Liter                                                                                                    |

Application of Septic Tanks for De-Sludging Details

**Step 4:** Select the 'Maximum capacity of vehicle to carry sludge (in litre)' from the dropdown menu

**Step 5:** Click on 'Save Information' button to save the data.

### How to Pay Application Fees

After submitting the details, the user has to pay the Application Fees.

# **\*\***The Application Fees can only be paid if you have filled and submitted the required information on 'Submit Application' screen.**\*\***

| APPLICATION OF SEPTIC TAN      |                   |                | Welcome Freudenberg      | Cleaning Solutions, Mobile No: 9115646777<br>PHED Registration No. PHED-2023-24/2 |
|--------------------------------|-------------------|----------------|--------------------------|-----------------------------------------------------------------------------------|
| SUBMIT APPLICATION             |                   |                |                          | _                                                                                 |
| PAY APPLICATION FEE            |                   | -              | ·                        |                                                                                   |
| VERIFY APPLICATION FEE         |                   | Pay Ap         | olication Fee            |                                                                                   |
|                                |                   |                |                          |                                                                                   |
| GENERATE CERTIFICATE           |                   | Payment Status | Payment Pending          |                                                                                   |
|                                |                   | L              |                          |                                                                                   |
| Name of<br>Company/Dealer/Firm | Freudenberg Clean | ing Solutions  | Address                  | Village- ADDO MAJRA, Block- AMBALA-I,                                             |
| Mobile No.                     | 9115646777        |                | Email-id                 | dummy@gmail.com                                                                   |
| Division                       | Ambala City PHED  |                | ✓ Amount to be Paid(Rs.) | 500                                                                               |
|                                |                   |                |                          |                                                                                   |

**Step 1:** You will be redirected to Payment screen, or you can click on 'Pay Application Fee' option from the menu.

All the required fields will be auto-filled.

Step 2: Click on 'Pay Now' button.

| Pay Application Fee            |                                |                                            |                                         |  |  |  |  |
|--------------------------------|--------------------------------|--------------------------------------------|-----------------------------------------|--|--|--|--|
|                                | Payment Status                 | Payment Pending                            |                                         |  |  |  |  |
| Name of<br>Company/Dealer/Firm | Freudenberg Cleaning Solutions | Address                                    | Village- ADDO MAJRA, Block- AMBALA-I, D |  |  |  |  |
| Mobile No.                     | 1234567890                     | Email-id                                   | dummy@gmail.com                         |  |  |  |  |
| Division                       | Ambala City PHED               | <ul> <li>Amount to be Paid(Rs.)</li> </ul> | 500                                     |  |  |  |  |
| Paid By GRN No:                |                                | Refrence No.                               | 45210-2                                 |  |  |  |  |
|                                | P                              | ay Now                                     |                                         |  |  |  |  |

You will be redirect to <u>https://egrashry.nic.in/</u> website where you can pay the fees by using the different options.

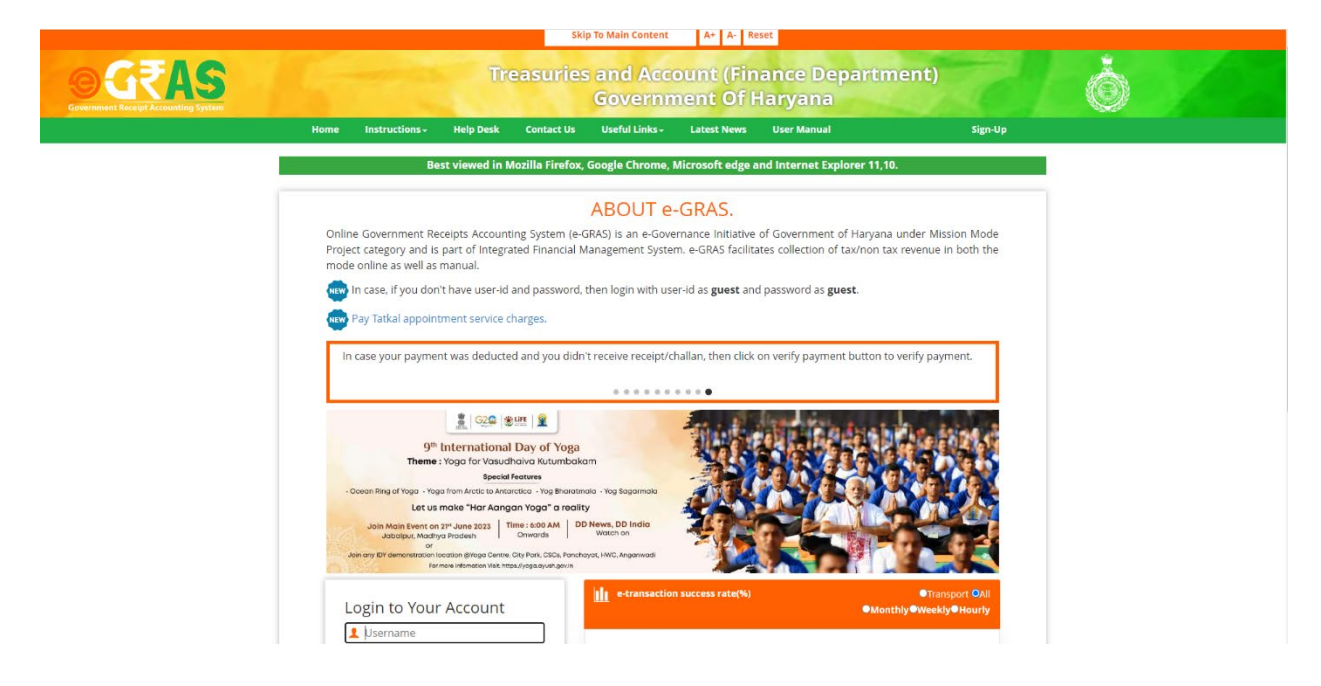

The payment will be done through GRN number.

### How to Verify the Paid Application Fees

After paying the fees for application, you can verify the same by following these steps.

**Step 1:** Click on 'Verify Application Fee' option from the menu.

| जन स्वास्थ्य अभियांत्रिकी विभाग, हरियाणा<br>Public Health Engineering Department, Haryana |                            |                                                                                     |        |                   |   |  |  |  |
|-------------------------------------------------------------------------------------------|----------------------------|-------------------------------------------------------------------------------------|--------|-------------------|---|--|--|--|
| APPLICATION OF SEPTIC TANKS FOR DE-SLUDGING                                               |                            | Welcome Satyaprakash, Mobile No: 7009599406<br>PHED Registration No. PHED-2023-24/1 |        |                   |   |  |  |  |
| SUBMIT APPLICATION                                                                        |                            |                                                                                     |        |                   |   |  |  |  |
| PAY APPLICATION FEE                                                                       | Verify Payment Fee Details |                                                                                     |        |                   |   |  |  |  |
| VERIFY APPLICATION FEE                                                                    |                            |                                                                                     |        |                   |   |  |  |  |
| SELECT VILLAGES                                                                           |                            | T                                                                                   |        | I                 | 1 |  |  |  |
| APPLICATION STATUS                                                                        |                            | Transaction Date                                                                    | Amount | Get Update Status |   |  |  |  |
| GENERATE CERTIFICATE                                                                      |                            |                                                                                     |        |                   |   |  |  |  |
| 1 1234                                                                                    |                            | 11/10/2023                                                                          | 500    | Click Here        |   |  |  |  |

The 'Transaction Number', 'Transaction Date', and 'Amount' will be automatically filled.

If not successful, then you can update the status of the payment made as follows:

**Step 1:** Click on 'Click Here' button under the 'Get Update Status' option.

#### Verify Payment Fee Details

| Sr. No.                     | Transaction Number               | Transaction Date | Amou | nt | Get Update Status |
|-----------------------------|----------------------------------|------------------|------|----|-------------------|
| 1                           | 1234                             | 11/10/2023       | 500  |    | Click Here        |
|                             |                                  |                  |      |    |                   |
| GRN Number                  | GRN Number Amount Deposited (Rs) |                  |      |    |                   |
| Status Not Found CIN Number |                                  |                  |      |    |                   |
| Update Data                 |                                  |                  |      |    |                   |

The 'GRN Number', 'Amount Deposited', 'Status', and 'CIN Number' will be automatically filled.

**Step 2:** Click on 'Update Data' button.

The payment fee details will be updated.

# <u>How to Select Villages from where the</u> <u>De-Sludging Agency is Ready to Work</u>

You can select the villages from where the De-Sludging Agency is ready to work by following these steps.

Step 1: Click on 'Select Village' option from the menu

| जन स्वास्थ्य अभियांत्रिकी विभाग, हरियाणा<br>PHED Public Health Engineering Department, Haryana |                            |                                                                                     |        |                   |        |  |
|------------------------------------------------------------------------------------------------|----------------------------|-------------------------------------------------------------------------------------|--------|-------------------|--------|--|
| APPLICATION OF SEPTIC TANKS FOR DE-SLUDGING                                                    |                            | Welcome Satyaprakash, Mobile No: 7009599406<br>PHED Registration No. PHED-2023-24/1 |        |                   | Logout |  |
| SUBMIT APPLICATION                                                                             |                            |                                                                                     |        |                   |        |  |
| PAY APPLICATION FEE                                                                            |                            |                                                                                     |        |                   |        |  |
| VERIFY APPLICATION FEE                                                                         | Verify Payment Fee Details |                                                                                     |        |                   |        |  |
| SELECT VILLAGES                                                                                |                            |                                                                                     |        |                   |        |  |
| APPLICATION STATUS                                                                             |                            | Transaction Date                                                                    | Amount | Get Update Status |        |  |
| GENERATE CERTIFICATE                                                                           |                            |                                                                                     |        |                   |        |  |
| 1 1234                                                                                         |                            | 11/10/2023                                                                          | 500    | Click Here        |        |  |

Step 2: Select the 'District' and Select the 'Block' from the dropdown menu

The details will be displayed in the tabular form.

|            | Se       | elect District- | AMBALA              |                             | ▼ Select Block                   | AMBALA-I                                            | •                     |                     |
|------------|----------|-----------------|---------------------|-----------------------------|----------------------------------|-----------------------------------------------------|-----------------------|---------------------|
| Sr.<br>No. | District | Block           | Village             | PHED<br>Registration<br>No. | Name of Company/ Dealer/<br>Firm | Name of STP                                         | Action                | Active/<br>Deactive |
| 1          | AMBALA   | AMBALA-<br>I    | ADDO MAJRA          | PHED-2023-<br>24/1          | Satyaprakash                     | STP-AMB-Ambala<br>City(Baldev Nagar)-3.25<br>MLD-II | Yet to be<br>Approval | Deactive            |
| 2          | AMBALA   | AMBALA-         | ALLAWDIN<br>MAJRA   | PHED-2023-<br>24/1          | Satyaprakash                     | STP-AMB-Barara(4 MLD)                               | Yet to be<br>Approval | Deactive            |
| 3          | AMBALA   | AMBALA-<br>I    | AMINPUR             | PHED-2023-<br>24/1          | Satyaprakash                     | STP-AMB-Ambala<br>City(Baldev Nagar)-3.25<br>MLD-II | Yet to be<br>Approval | Deactive            |
| 4          | AMBALA   | AMBALA-         | ANANDPUR<br>JALBERA |                             |                                  | Select One 🗸                                        | Not<br>Mapped         | Active              |
| E          |          | AMBALA-         |                     |                             |                                  | Select One                                          | Not                   | Anting              |

### Select Villages from where the De-Sludging Agency is ready to work

**Step 3:** Select the 'Name of STP' from the dropdown menu.

|            | Se       | elect District- | AMBALA              |                             | Select Block-                    | AMBALA-I                                                                                                  | ~                     |                     |
|------------|----------|-----------------|---------------------|-----------------------------|----------------------------------|----------------------------------------------------------------------------------------------------|-----------------------|---------------------|
| Sr.<br>No. | District | Block           | Village             | PHED<br>Registration<br>No. | Name of Company/ Dealer/<br>Firm | Name of STP                                                                                               | Action                | Active/<br>Deactive |
| 3          | AMBALA   | AMBALA-<br>I    | AMINPUR             | PHED-2023-<br>24/1          | Satyaprakash                     | City(Baldev Nagar)-3.25<br>MLD-II                                                                         | Yet to be<br>Approval | Deactive            |
| 4          | AMBALA   | AMBALA-<br>I    | ANANDPUR<br>JALBERA |                             |                                  | Select One                                                                                                | Not                   | Active              |
| 5          | AMBALA   | AMBALA-         | AYEMA               |                             | /                                | STP-AMB-Ambala City(Mode<br>STP-AMB-Ambala City(Mode<br>STP-AMB-Ambala City(Nase<br>STP-AMB-Barara(4 MLD) | erpur)-3.25           | LD<br>MLD-II        |
| 6          | AMBALA   | AMBALA-         | BABAHERI            |                             |                                  | STP-KRK-Pehowa-8 MLD<br>STP-KRK-Shahbad-11.50 ML                                                          | D                     |                     |
| 7          | AMBALA   | AMBALA-         | BAHPUR              |                             |                                  | Select One                                                                                                | Not<br>Mapped         | Active              |

Select Villages from where the De-Sludging Agency is ready to work

\*\*It is required to select atleast one village name to make the application active.\*\*

**Step 4:** Then, click on 'Active' button to save the record.

| 🔶 Public Health Engin 🔇 Welcome to eOffice 🌀 OpenAl Al                     | phedharyana.gov.in says      | ter Complaints                                                                    |
|----------------------------------------------------------------------------|------------------------------|-----------------------------------------------------------------------------------|
| जन स्वास्थ्य अभियांत्रिकी विभा<br>PHED<br>Haryana Public Health Engineerin | Village Succussfully Mapped. |                                                                                   |
| APPLICATION OF SEPTIC TANKS FOR DE-SLUDGING $\sim$                         | , We                         | Icome Satyaprakash, Mobile No: 7009599406<br>PHED Registration No. PHED-2023-24/1 |

Select Villages from where the De-Sludging Agency is ready to work

|            | Se       | elect District- | AMBALA              |                             | ▼ Select Block                   | AMBALA-I                                            | ~                     |                     |
|------------|----------|-----------------|---------------------|-----------------------------|----------------------------------|-----------------------------------------------------|-----------------------|---------------------|
| Sr.<br>No. | District | Block           | Village             | PHED<br>Registration<br>No. | Name of Company/ Dealer/<br>Firm | Name of STP                                         | Action                | Active/<br>Deactive |
| 1          | AMBALA   | AMBALA-<br>I    | ADDO MAJRA          | PHED-2023-<br>24/1          | Satyaprakash                     | STP-AMB-Ambala<br>City(Baldev Nagar)-3.25<br>MLD-II | Yet to be<br>Approval | Deactive            |
| 2          | AMBALA   | AMBALA-<br>I    | ALLAWDIN<br>MAJRA   | PHED-2023-<br>24/1          | Satyaprakash                     | STP-AMB-Barara(4 MLD)                               | Yet to be<br>Approval | Deactive            |
| 3          | AMBALA   | AMBALA-         | AMINPUR             | PHED-2023-<br>24/1          | Satyaprakash                     | STP-AMB-Ambala<br>City(Baldev Nagar)-3.25<br>MLD-II | Yet to be<br>Approval | Deactive            |
| 4          | AMBALA   | AMBALA-<br>I    | ANANDPUR<br>JALBERA |                             |                                  | Select One                                          | Not<br>Mapped         | Active              |
| c          |          | AMBALA-         |                     |                             |                                  | Select One                                          | Not                   | Antina              |

### Note:

- 1. De-sludging Agency can add/delete villages after the registration by clicking on Active/Deactive button. Once new villages are added later on, the approval of concerned Executive Engineer of PHED shall be required before carrying out the work.
- 2. CEO Zila Parishad will approve rate of De-Sludging Tanker Agency for each route, from each village to each STP separately.

# How to Check Application Status

The status of the application can be checked by following these steps:

Step 1: Click on 'Application Status' option

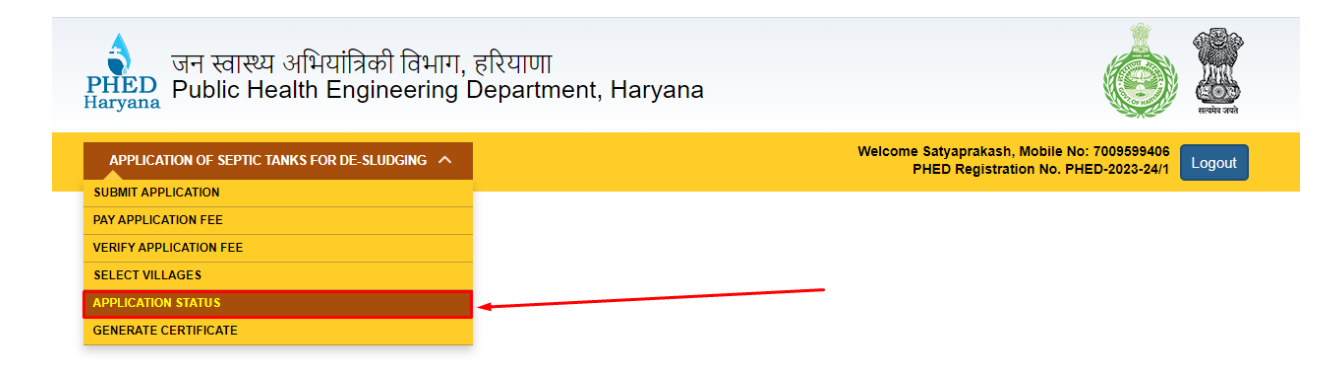

Step 2: You can check the latest 'Application Status' from this option

| जन स्वास्थ्य अभियांत्रिकी विभाग, हरियाणा<br>Public Health Engineering Department, Haryana                                             |                          |                                                                              |                                           |                                                                              |                                                                                     |                    |  |
|----------------------------------------------------------------------------------------------------|--------------------------|------------------------------------------------------------------------------|-------------------------------------------|------------------------------------------------------------------------------|-------------------------------------------------------------------------------------|--------------------|--|
| APPLICATION OF SEPTIC TANKS FOR DE-SLUDGING V Welcome Satyaprakash, Mobile No: 7009599406 PHED Registration No. PHED-2023-24/1 Logou  |                          |                                                                              |                                           |                                                                              |                                                                                     |                    |  |
| Application Status Your have successfully registered on PHED Website. Payment Status Payment Status Download Registration Certificate |                          |                                                                              |                                           |                                                                              |                                                                                     |                    |  |
| Sr.No.                                                                                                    | PHED<br>Registration No. | Name of Company/Dealer/Firm<br>(Address)                                     | Name of<br>representative<br>(Mobile No.) | Vehicle Type<br>(Max. capacity<br>(in liter)                                 | Payment Status                                                                      | Application Status |  |
| 1                                                                                                    | PHED-2023-24/1           | Satyaprakash<br>( Village- ADDO MAJRA, Block-<br>AMBALA-I, District- AMBALA) | Test representative<br>(7009599406)       | Tractor with<br>container &<br>suction pump<br>(Capacity-Upto<br>1000 Liter) | Paid<br>GRN<br>No343453454 on<br>dated 11/10/2023<br>Click here to<br>Print Challan | Application Done   |  |

You can generate the challan by clicking on 'Download Registration Certificate'. Also, you can print the challan by clicking on 'Click here to Print Challan' button.

# How to Generate Registration Certificate

Once the payment is successfully done, the user can generate the registration certificate by following these steps:

**Step 1:** Click on 'Generate Certificate' option

| जन स्वास्थ्य अ<br>PHED<br>Public Heal | भियांत्रिकी विभाग, ह<br>lth Engineering D |                        |                                |                                                                                     |
|---------------------------------------|-------------------------------------------|------------------------|--------------------------------|-------------------------------------------------------------------------------------|
| APPLICATION OF SEPTIC TANK            | (S FOR DE-SLUDGING 🔨                      |                        | ١                              | Velcome Satyaprakash, Mobile No: 7009599406<br>PHED Registration No. PHED-2023-24/1 |
| SUBMIT APPLICATION                    |                                           |                        |                                |                                                                                     |
| PAY APPLICATION FEE                   |                                           |                        |                                |                                                                                     |
| VERIFY APPLICATION FEE                | G                                         | enerate Regist         | tration Certificate            | 2                                                                                   |
| SELECT VILLAGES                       |                                           |                        |                                |                                                                                     |
| APPLICATION STATUS                    |                                           |                        |                                |                                                                                     |
| GENERATE CERTIFICATE                  |                                           | ayment Successfully Do | Download Registr               | ation Certificate                                                                   |
|                                       |                                           |                        |                                |                                                                                     |
| Name of                               | Satvaprakash                              |                        | Address                        | Village- ADDO MAJRA Block- AMBALA-L D                                               |
| Company/Dealer/Firm                   | Catyoprandon                              |                        | , adross                       |                                                                                     |
| Mobile No.                            | 7009599406                                |                        | Email-id                       | abc@gmail.com                                                                       |
|                                       |                                           |                        |                                |                                                                                     |
| Division                              | Ambala City PHED                          | v                      | Amount to be Paid(Rs.)         | 500                                                                                 |
|                                       | initial only the                          |                        | and the solution of and (105.) |                                                                                     |
| Paid By GPN No:                       | 343453454                                 |                        | Refrence No                    | 45200 1                                                                             |
| r alu by Orth NU.                     | 040400404                                 |                        | Nellence NU.                   | 40208-1                                                                             |

The details will be auto-filled on the screen.

**Step 2:** Click on 'Download Registration Certificate' button to download the registration certificate.

|                                | Generate Registration Certificate     |                         |                                         |
|--------------------------------|---------------------------------------|-------------------------|-----------------------------------------|
|                                | Payment Status Payment Successfully E | Download Registration ( | Certificate                             |
| Name of<br>Company/Dealer/Firm | Satyaprakash                          | Address                 | Village- ADDO MAJRA, Block- AMBALA-I, D |
| Mobile No.                     | 7009599406                            | Email-id                | abc@gmail.com                           |
| Division                       | Ambala City PHED ~                    | Amount to be Paid(Rs.)  | 500                                     |
| Paid By GRN No:                | 343453454                             | Refrence No.            | 45209-1                                 |

# Sample Registration Certificate

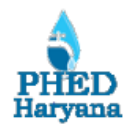

#### Government of HARYANA

REGISTRATION CERTIFICATE FOR DE-SLUDGING AGENCY PUBLIC HEALTH ENGINEERING DEPARTMENT

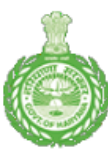

Memo No.- PHED/AMB(C)/1

Dated- 11/10/2023

The **Satyaprakash** has been registered in Public Health Engineering Department, Govt. of Haryana with following details:-

| 1 | PHED Registration ID           | PHED-2023-24/1                                                                                   |
|---|--------------------------------|--------------------------------------------------------------------------------------------------|
| 2 | Name of Agency                 | Satyaprakash                                                                                     |
| 3 | Registered Address             | Test Address Village- ADDO MAJRA, Block-<br>AMBALA-I, District- AMBALA                           |
| 4 | Authorized Representative Name | Test representative                                                                              |
| 5 | Mobile Number                  | 7009599406                                                                                       |
| 6 | Email-ID                       | abc@gmail.com                                                                                    |
| 7 | Fees paid                      | GRN No. <b>343453454</b> dt. <b>11/10/2023</b><br>Amount Rs. <b>500</b> (Paid online at e-Grass) |

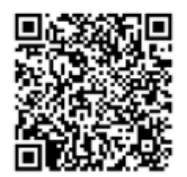

Note:-

1. The registration has been done based on the self - declaration of the applicant. In case, it is found that the applicant has submitted false information, the registration will be cancelled. Necessary action will be taken against the person submitting false information.

2. In case the Agency is de - barred for non performance, this registration certificate shall be cancelled.

3. This registration certificate is valid upto (three years for the date of registration).

Executive Engineer Ambala City PHED